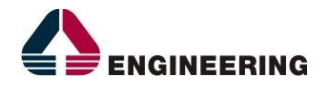

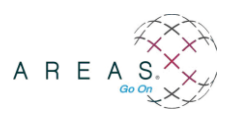

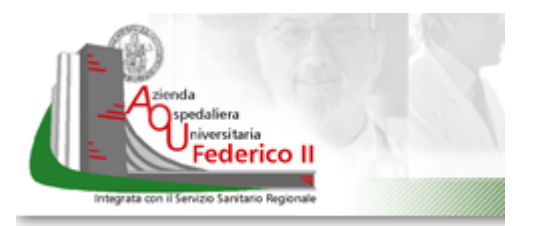

# AOU FEDERICO II - SERVIZI NECESSARI ALLA GESTIONE, MANUTENZIONE ED EVOLUZIONE DEL SISTEMA INFORMATIVO

Linee guida utente per la cartella clinica ambulatoriale

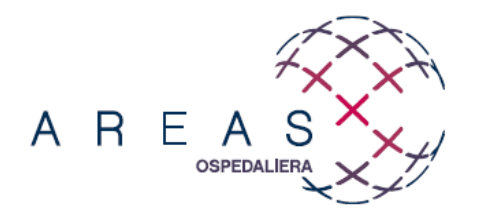

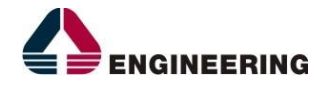

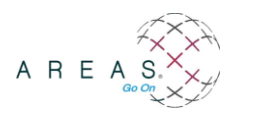

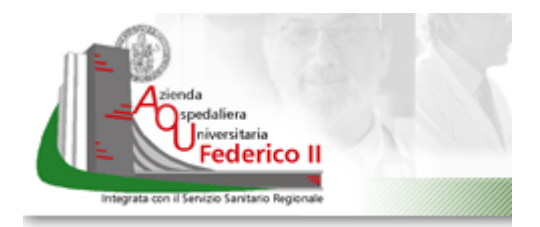

## **INFORMAZIONI SULLA VERSIONE**

| Progetto:     | SERVIZI NECESSARI ALLA GESTIONE, MANUTENZIONE ED EVOLUZIONE DEL SISTEMA INFORMATIVO |           |     |  |  |
|---------------|-------------------------------------------------------------------------------------|-----------|-----|--|--|
| Emesso da:    | Engineering Ingegneria Informatica S.p.A.                                           |           |     |  |  |
| Rivisto da:   |                                                                                     |           |     |  |  |
| Protocollo:   |                                                                                     |           |     |  |  |
| Titolo:       | Linee guida utente per la cartella clinica ambulatoriale                            | Versione: | 004 |  |  |
| Nome file:    | GTEL2519_Lineeguida_Cartella_Clinica_Ambulatoriale_V04.Doc                          |           |     |  |  |
| Data:         | 10/10/2022                                                                          |           |     |  |  |
| Distribuito a |                                                                                     |           |     |  |  |
| Тіро:         |                                                                                     |           |     |  |  |

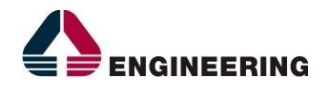

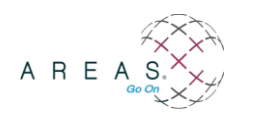

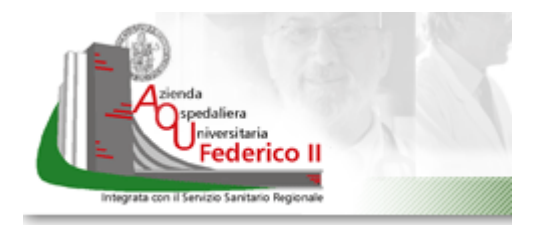

## **INDICE DEL DOCUMENTO**

| 1 | RIC   | CERCA CARTELLA E PIANI DI LAVORO |                                       |
|---|-------|----------------------------------|---------------------------------------|
|   | 1.1   | Autenticazione                   | 1-5                                   |
|   | 1.2   | Ricerca cartella                 | Errore. Il segnalibro non è definito. |
|   | 1.3   | Piano di lavoro                  | 1-12                                  |
| 2 | GES   | STIONE CARTELLA                  |                                       |
|   | 2.1   | Home page                        | 2-15                                  |
|   | 2.1.1 | 1 Prestazioni da svolgere        |                                       |
|   | 2.1.2 | 2 Terapia 2-17                   |                                       |
|   | 2.1.3 | 3 Altre prestazioni              |                                       |
|   | 2.1.4 | 4 Altre richieste della cartella |                                       |
|   | 2.1.5 | 5 Accertamenti precedenti        |                                       |
|   | 2.2   | Pulsantiera                      | 2-18                                  |
|   | 2.2.1 | 1 Anamnesi ed esame obiettivo    |                                       |
|   | 2.2.2 | Parametri clinici ka             |                                       |
|   | 2.2.3 | 3 Allegati 2-20                  |                                       |
|   | 2.2.4 | 4 Diagnosi 2-20                  |                                       |
|   | 2.2.5 | 5 Accertamenti Precedenti        | Errore. Il segnalibro non è definito. |
|   | 2.2.6 | 6 Somministrazioni Farmaci       | Errore. Il segnalibro non è definito. |
|   | 2.2.7 | 7 Nuova richiesta →Prenotazione  | Errore. Il segnalibro non è definito. |

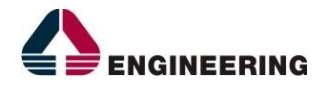

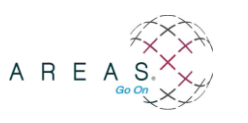

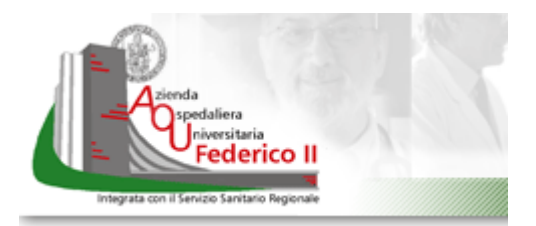

#### Obiettivi e struttura del documento

Nell'ambito del progetto di "gestione, manutenzione ed evoluzione del sistema informativo per l'AOU Federico II", il presente documento ha lo scopo di illustrare in modo sintetico le funzionalità offerte dal modulo AMB per la gestione della cartella clinica Ambulatoriale.

Il presente documento si articola nei seguenti 2 capitoli:

- Capitolo 1, "Ricerca cartella e piani di lavoro": intende fornire all'utente finale le indicazioni sulla procedura da adottare per la ricerca di uno o più cartelle specifiche e la visualizzazione e stampa del piano di lavoro per la data desiderata.
- Capitolo 2, "Gestione cartella": fornisce gli strumenti per gestire la cartella di uno specifico paziente dalla valutazione clinica-anamnestica, alla refertazione della prestazione prenotata oltre che della consultazione di eventuali referti precedenti e prescrizioni farmacologiche.

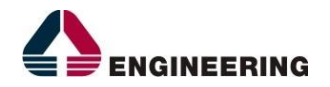

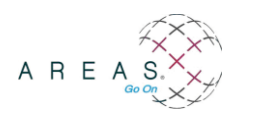

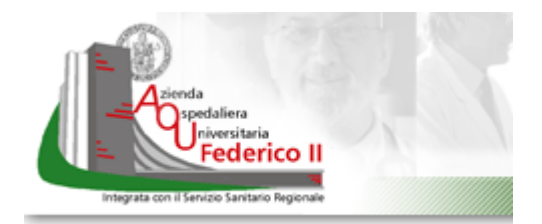

## 1 RICERCA CARTELLA E PIANI DI LAVORO

### 1.1 Autenticazione

Innanzitutto, è necessario inserire le proprie credenziali di accesso (nome utente e password)

| Nome utente : |                 |            |   |
|---------------|-----------------|------------|---|
| Password :    |                 |            | - |
|               | 11-1-           |            |   |
| Username (    | e/o Password di | menticati? |   |

Una volta che siano state inserite, potrebbe comparire (se si è abilitati a più uffici-ruoli) un menu a tendina dal quale selezionare la coppia opportuna di UFFICIO e RUOLO. Tipicamente per lavorare sull'ambulatorio l'ufficio sarà reso riconoscibile dalla parola AMB come in figura (UFF\_SIO\_AMB\_DAI\_KA -...)

| Nome utente : |                                           |                  |        |
|---------------|-------------------------------------------|------------------|--------|
| Password :    | tt+                                       |                  | X      |
| Data lavoro : | 05/11/2012                                | 0                | +      |
| S ++          | SIT                                       |                  |        |
| 🟱 Azienda :   | 03 - Azienda Ospedaliera Universitaria Fe | derico II 💌      | $\geq$ |
| Ufficio :     | OEUFF: `\MB - DIABETOLOGIA \              | ., AMBULATORIO 💌 |        |
| Ruolo :       | ruoloAMB - Ruolo Ambulatorio 💌            | P                |        |
|               | Conferma Pulisci Esc                      | zi               |        |

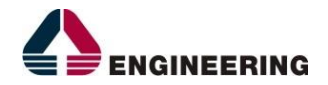

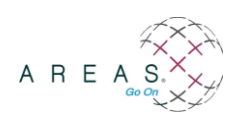

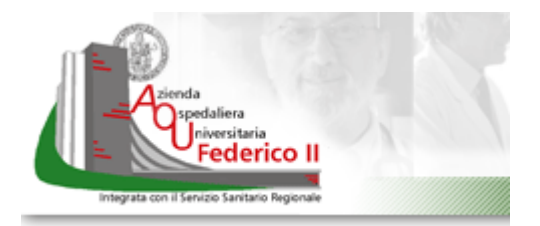

Tra i pulsanti che compariranno sul cruscotto nella parte sinistra dello schermo, cliccare su Ambulatorio (come in fig.)

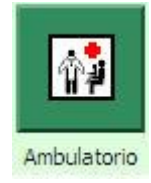

### 1.2 Gestione Cartella

Nella parte destra dello schermo si abiliterà la voce di menù Ambulatorio →Gestione Cartella

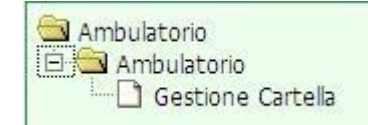

Si entrerà così nella maschera di ricerca cartella che presenta una serie di filtri utili per restringere il campo della ricerca

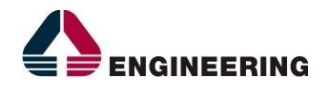

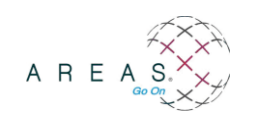

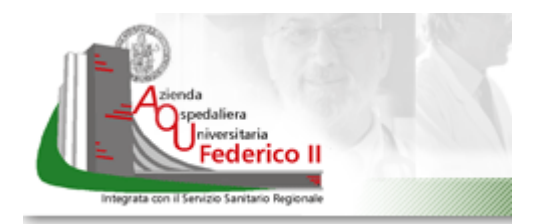

| Ferrare sector      | ل Kisi                  | lltato    |                                          |                 |                 |  |
|---------------------|-------------------------|-----------|------------------------------------------|-----------------|-----------------|--|
| Richiedente         |                         |           |                                          |                 |                 |  |
| Erogatore           |                         |           |                                          |                 |                 |  |
| AMB1906 Diab        | etologia per AMB        |           |                                          |                 |                 |  |
| Unita               | -                       |           |                                          |                 |                 |  |
| Data erogazione dal | dalle ore al 05/11/2012 | alle ore  | za le date come filtro Data Prevista Ero | gazione         |                 |  |
| Arrivato            | Da Confermare           | Eseguito  | Forzato                                  | In refertazione | Incompleto      |  |
| Pianificato         | Pre-appuntamento        | Prenotato | Prescritto                               | Refertato       | Sospeso         |  |
|                     | Provenienza             | Cognome   | Nome                                     |                 | Numero Cartella |  |

Si analizzano nel dettaglio i filtri della maschera di ricerca:

- Richiedente: se non valorizzato nella ricerca vengono considerate le richieste effettuate da tutti i reparti o strutture abilitate come il CUP. E' sufficiente cliccare sulla freccia a destra per visualizzare l'elenco da cui scegliere.

| Richiedente |  |  |
|-------------|--|--|
|             |  |  |

- Erogatore: se non valorizzato con il raggruppamento di reparti cui si afferisce aprire il menu a tendina

| Erogatore |                      |  |
|-----------|----------------------|--|
| AMB1906   | Diabetologia per AMB |  |

È possibile con il filtro sulle unità selezionare gli appuntamenti per una specifica unità o lasciare che la ricerca venga fatta su tutti

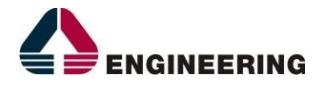

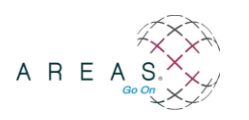

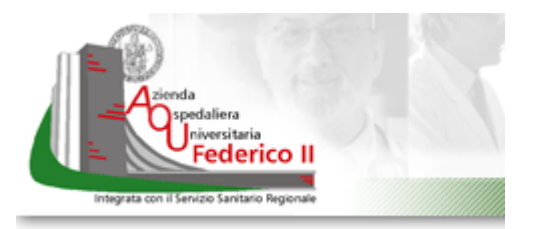

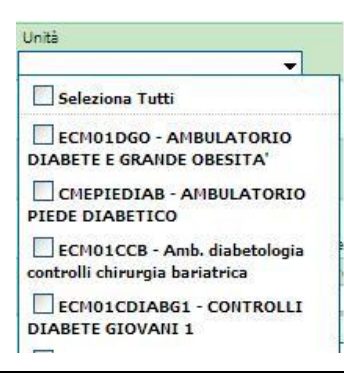

- È possibile determinare l'intervallo temporale su cui estendere la ricerca. Per default viene settato il giorno attuale, ma è possibile variare l'intervallo

cliccando sul calendario e selezionando i giorni desiderati.

| Data erogazione dal | dalle ore | al         | alle ore |
|---------------------|-----------|------------|----------|
| 05/11/2012          | Ø         | 05/11/2012 | Ø        |

La richiesta, come si potrà vedere anche dall'apposita colonna nel piano di lavoro, si potrà trovare in diversi stati che ne rappresentano l'evoluzione. E' pertanto consentito filtrare, tramite le apposite caselle da spuntare, anche per lo stato (ad esempio: Pianificato se presenta la data di pianificazione, Eseguito se la prestazione è stata erogata, Refertato se la prestazione è stata già refertata, Non Presentato se si è segnalato che il paziente non è venuto all'appuntamento).

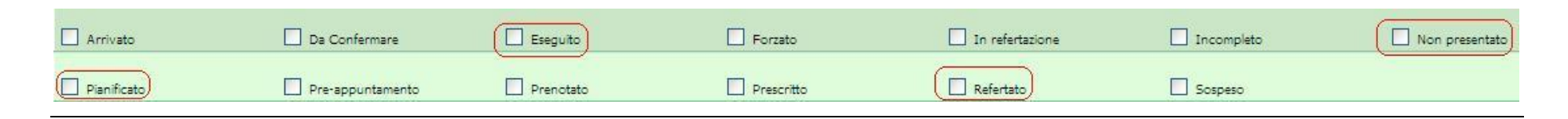

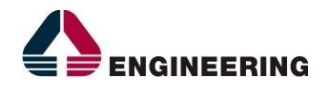

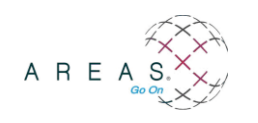

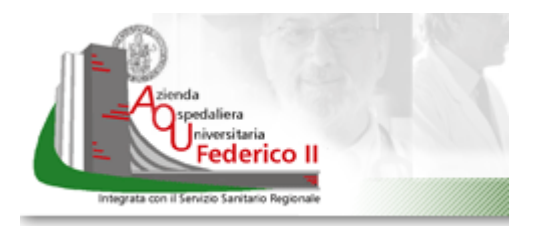

In alternativa si può decidere di ricercare la/le cartelle relative ad un determinato paziente ricercando per cognome e nome di quest'ultimo. Una volta scritti il cognome e il nome cliccare sulla freccia per selezionare dall'elenco dei pazienti corrispondenti ai dati inseriti.

| Cognome | Nome |  |
|---------|------|--|
|         |      |  |
|         |      |  |

Oppure si può effettuare la ricerca direttamente per il numero di cartella, se lo si conosce.

| Numero Cartella |  |
|-----------------|--|
|                 |  |

Una volta impostati uno o più filtri avviare la **Ricerca** cliccando sull'omonimo pulsante nella pulsantiera in basso. Con tale pulsante si effettua la ricerca delle richieste con data di erogazione già stabilita perché ad esempio prenotate tramite CUP su apposite agende di appuntamenti.

| Ricerca | Ricerca da Pianificare | Nuovo | Pulisci | Preferenze | Esci |  |
|---------|------------------------|-------|---------|------------|------|--|
|---------|------------------------|-------|---------|------------|------|--|

Il pulsante *Ricerca da Pianificare* avvia la ricerca di richieste che non abbiano ancora una data pianificata, come per le richieste di consulenze da reparto. Con il pulsante *Pulisci* vengono sbiancati i filtri valorizzati al momento.

A valle della ricerca effettuata, in base ai filtri impostati, verranno visualizzati gli appuntamenti richiesti. L'elenco è in ordine alfabetico per cognome dei pazienti.

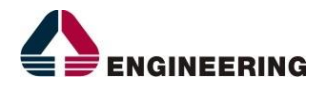

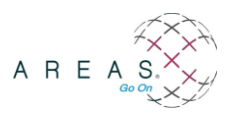

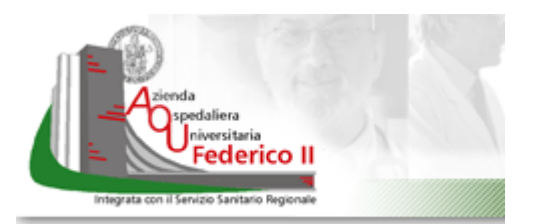

|       | richiesta | <u>Id Cartella</u> | <u>Paziente</u>      | <u>Richiedente</u> | Erogatore            | <u>Esame</u>                   | Data Erogazione  | Data Inoltro/Creazione | <u>Unità</u>                      | Stato /  |
|-------|-----------|--------------------|----------------------|--------------------|----------------------|--------------------------------|------------------|------------------------|-----------------------------------|----------|
| 🗷 🖉 😵 | 200049134 | 3239               | ABEILLE ALBERTO      | Richiesta da CUP   | Diabetologia per AMB | VISITA CONTROLLO DIABETOLOGICA | 18/10/2012 10:15 | 09/10/2012 13:13       | CONTROLLI DIABETOLOGIA GENERALE 7 | IN REFER |
| 200   | 200050498 |                    | ADABBO GENNARO       | Richiesta da CUP   | Diabetologia per AMB | VISITA CONTROLLO DIABETOLOGICA | 18/10/2012 09:00 | 09/10/2012 13:13       | CONTROLLI DIABETOLOGIA GENERALE 7 | ESEGUITO |
| 200   | 200049607 |                    | BOCCHETTI IMMACOLATA | Richiesta da CUP   | Diabetologia per AMB | VISITA CONTROLLO DIABETOLOGICA | 18/10/2012 09:30 | 09/10/2012 13:09       | CONTROLLI DIABETOLOGIA GENERALE 2 | PRENOTA  |
| B 🖉 😵 | 200050685 |                    | BOLIDE STEFANIA      | Richiesta da CUP   | Diabetologia per AMB | VISITA CONTROLLO DIABETOLOGICA | 18/10/2012 09:00 | 09/10/2012 13:13       | CONTROLLI DIABETOLOGIA GENERALE 7 | ESEGUITO |
| 200   | 200049393 |                    | BONATO MARIA         | Richiesta da CUP   | Diabetologia per AMB | VISITA CONTROLLO DIABETOLOGICA | 18/10/2012 11:15 | 09/10/2012 13:13       | CONTROLLI DIABETOLOGIA GENERALE 7 | ESEGUITO |
| B 🖉 😵 | 200049121 |                    | BORRELLI TOMMASINA   | Richiesta da CUP   | Diabetologia per AMB | VISITA CONTROLLO DIABETOLOGICA | 18/10/2012 09:45 | 09/10/2012 13:13       | CONTROLLI DIABETOLOGIA GENERALE 7 | ESEGUITO |
| 🖂 🖉 😵 | 200050258 |                    | CAFASSO AMERICO      | Richiesta da CUP   | Diabetologia per AMB | VISITA CONTROLLO DIABETOLOGICA | 18/10/2012 09:00 | 09/10/2012 13:09       | CONTROLLI DIABETOLOGIA GENERALE 2 | ESEGUITO |
| B 🖉 😵 | 200049381 |                    | CASELLA LUIGI        | Richiesta da CUP   | Diabetologia per AMB | VISITA CONTROLLO DIABETOLOGICA | 18/10/2012 11:00 | 09/10/2012 13:13       | CONTROLLI DIABETOLOGIA GENERALE 7 | ESEGUITO |
| 🖂 🖉 😵 | 200050677 |                    | CASTALDI BRIGIDA     | Richiesta da CUP   | Diabetologia per AMB | VISITA CONTROLLO DIABETOLOGICA | 18/10/2012 09:00 | 09/10/2012 13:13       | CONTROLLI DIABETOLOGIA GENERALE 7 | FORZATO  |
| B 🖉 😵 | 200049701 |                    | CATERINO FLORINDA    | Richiesta da CUP   | Diabetologia per AMB | VISITA CONTROLLO DIABETOLOGICA | 18/10/2012 12:00 | 21/06/2012 13:20       | CONTROLLI DIABETOLOGIA GENERALE 7 | ESEGUITO |
| 🗷 🖉 😵 | 200049710 |                    | CICCARELLI ANTONIO   | Richiesta da CUP   | Diabetologia per AMB | VISITA CONTROLLO DIABETOLOGICA | 18/10/2012 12:45 | 22/06/2012 10:31       | CONTROLLI DIABETOLOGIA GENERALE 7 | ESEGUITO |
| 200   | 200049706 |                    | CICCARELLI GIROLAMA  | Richiesta da CUP   | Diabetologia per AMB | VISITA CONTROLLO DIABETOLOGICA | 18/10/2012 12:30 | 09/10/2012 13:13       | CONTROLLI DIABETOLOGIA GENERALE 7 | ESEGUITO |
| B 🖉 😵 | 200049328 |                    | CIRILLO LEONARDO     | Richiesta da CUP   | Diabetologia per AMB | VISITA CONTROLLO DIABETOLOGICA | 18/10/2012 10:45 | 09/10/2012 13:13       | CONTROLLI DIABETOLOGIA GENERALE 7 | ESEGUITO |
| B 🖉 😵 | 200050256 |                    | COCCHIARA MANLIO     | Richiesta da CUP   | Diabetologia per AMB | VISITA CONTROLLO DIABETOLOGICA | 18/10/2012 09:00 | 09/10/2012 13:09       | CONTROLLI DIABETOLOGIA GENERALE 2 | ESEGUITO |
| ⊠∥%   | 200049592 |                    | DAMIANO MARIO        | Richiesta da CUP   | Diabetologia per AMB | VISITA CONTROLLO DIABETOLOGICA | 18/10/2012 11:30 | 09/10/2012 13:13       | CONTROLLI DIABETOLOGIA GENERALE 7 | ESEGUITO |

Nella colonna Id cartella è presente il numero univoco della cartella per quel paziente qualora sia stata già aperta. La colonna a sinistra rappresenta il numero identificativo della specifica richiesta (Id Richiesta). Ancora più a sinistra sono presenti tre icone sulle quali cliccare se, rispettivamente si desidera:

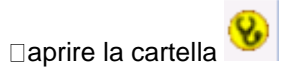

🗆 visualizzare l'allegato 🧭

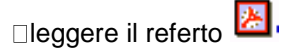

Se le prime due icone non risultano colorate è indicativo del fatto che non esistono referti o allegati consultabili.

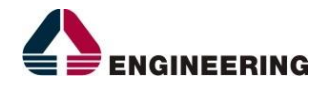

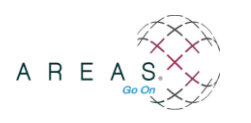

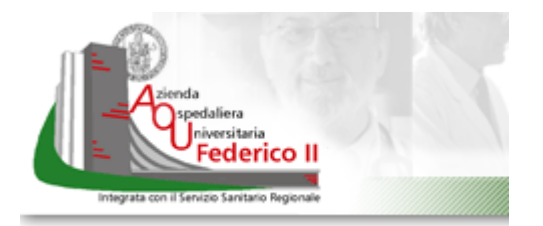

Con il pulsante Stampa Piano di Lavoro è possibile stampare quanto visualizzato a video, ovvero il piano di lavoro. Le colonne presenti sul report possono differire rispetto a quanto mostrato a video. Nello specifico questo è quanto prodotto attualmente:

| Piano di Lavoro Data di stampa: 05/11/2012 13.54.50       |                             |                      |                       |      |         |                    | J          | )<br>Acris                     |
|-----------------------------------------------------------|-----------------------------|----------------------|-----------------------|------|---------|--------------------|------------|--------------------------------|
| Diabetologia per AMB<br>CONTROLLI DIABETOLOGIA GENERALE 2 |                             |                      |                       |      |         |                    |            | Federice 1                     |
| Cod.<br>Appuntamento<br>Ambulatorio                       | Cod.<br>Appuntamento<br>CUP | Data<br>Appuntamento | Stato<br>Appuntamento | Nome | Cognome | Data di<br>nascita | Telefono   | Descrizione Esame              |
| 01200049590                                               | 201200144961                | 18/10/2012 09.00     | Eseguito              | P0   | 4NO     | 20/05/1953         | 0815796928 | VISITA CONTROLLO DIABETOLOGICA |
| 01200050256                                               | 201200179767                | 18/10/2012 09.00     | Eseguito              | м. ю | HIARA   | 25/01/1945         | 0815854712 | VISITA CONTROLLO DIABETOLOGICA |

Con il pulsante **cambia stato** è possibile segnalare che la prestazione sia stata eseguita o che il paziente non si è presentato all'appuntamento.

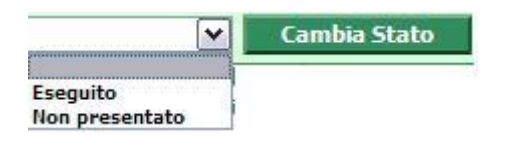

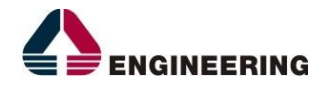

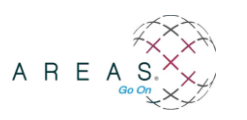

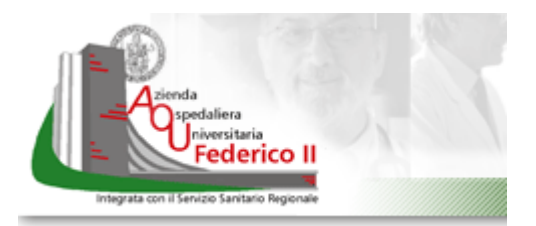

### 1.3 Piano di lavoro

Nella schermata iniziale, invece, cliccando su Piano di Lavoro,

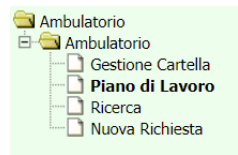

viene visualizzata un'altra schermata:

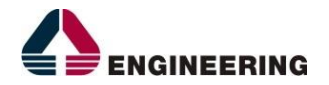

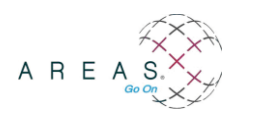

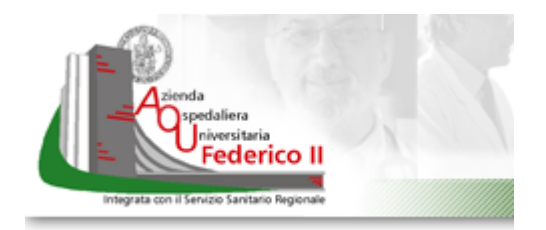

| Filtri                                                                | Richieste pianificate Reno. CHINGNOLO DELLA PIANO CHIPTE VISITE LOTO                                                                                                    | Richieste da pianificare      |
|-----------------------------------------------------------------------|----------------------------------------------------------------------------------------------------|-------------------------------|
| Data di erogazione<br>Dal Al<br>01/09/2022 2 2/09/2022 E<br>Frogatore | □     2 ⊗ □      State     State <t< td=""><td>Nessuna richiesta da gestire.</td></t<> | Nessuna richiesta da gestire. |
| Stati A<br>Accettato Cup<br>Acquisito<br>Arrivato<br>Da Confermare    |                                                                                                    |                               |
| Emessa Copia<br>Eseguito<br>Forzato<br>In refertazione                |                                                                                                    |                               |
| Incompleto Non presentato Planificato Resultativeste                  | Questo diagnostico:                                                                                                    | *                             |
| Prenotato Prescritto Refertato                                        | ☑ ∥ 裂囲 ② ⊗ □ ♀ ♀ ♀ ♀ ♀ ♀ ♀ ♀ ♀ ♀ ♀ ♀ ♀ ♀ ♀ ♀ ♀ ♀                                                                                                    |                               |
| Registrato Sospeso Trasmesso                                          |                                                                                                    |                               |
| Nuovo         Esci           Cerca paziente                           |                                                                                                    |                               |
| Pulisci                                                               |                                                                                                    |                               |

Nella parte sinistra sono presenti dei Filtri, indicanti:

- l'intervallo temporale su cui estendere la ricerca. Per default viene settato il giorno attuale, ma è possibile variare l'intervallo cliccando sul calendario e selezionando i giorni desiderati
- l'erogatore
- lo stato della richiesta.

Nel riquadro in basso è possibile effettuare una ricerca per Nome e Cognome del paziente.

Nella sezione centrale, è possibile visualizzare le richieste pianificate secondo i filtri selezionati precedentemente.

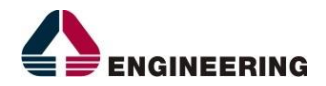

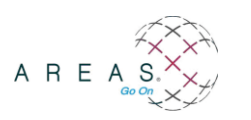

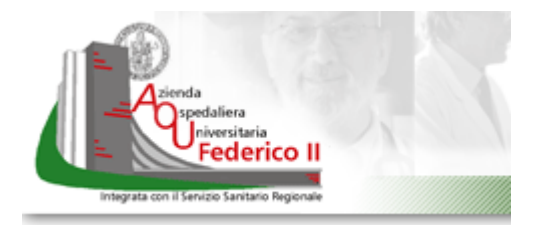

Sulla destra, infine, sono mostrate le Richieste da pianificare.

Per ogni paziente visualizzato, è possibile visualizzare diverse informazioni cliccando su ognuna delle seguenti icone:

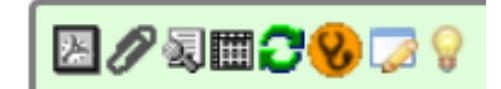

- referto
- allegato
- risultato della richiesta
- storico dei risultati
- cambia stato
- gestione cartella (riportata nel dettaglio nel paragrafo successivo)
- dati della richiesta
- stato di attenzione del paziente.

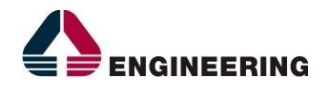

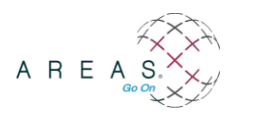

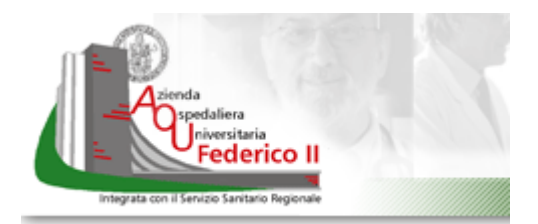

#### **GESTIONE CARTELLA** 2

#### 2.1 Home page

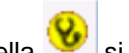

Cliccando su Gestione cartella 😵 si aprirà la pagina principale della cartella che ha il seguente layout:

| Cognome                                          |                                               | Nome                                          | Data di nascita 25/10/ | Sesso<br>M                                                                   | Età<br>50 anni 🔤              | Telefono                                                |                                                   |                              | Dettaglio<br>Anagrafic                  | 0                    |
|--------------------------------------------------|-----------------------------------------------|-----------------------------------------------|------------------------|------------------------------------------------------------------------------|-------------------------------|---------------------------------------------------------|---------------------------------------------------|------------------------------|-----------------------------------------|----------------------|
| Cartella<br>1795                                 |                                               | Stato<br>Cartella Aperta                      | Ope<br>1               | ratore                                                                       | Dat<br>17/                    | a Apertura<br>07/2012                                   |                                                   | Erog:<br>DIABET              | atore<br>OLOGIA                         |                      |
| PATOLOG                                          | IE SALIENTI ALLERGI                           | INTOLLERANZE                                  | FATTORI DI RISCHIO     | PATOLOGIE FAMILI                                                             | ARI PARAMETE                  | RI FISIOLOGICI                                          | TERAPIE                                           | IN CORSO                     |                                         |                      |
| - <u> </u>                                       |                                               |                                               | Ambulatorio:           | DIABETOLOGIA                                                                 |                               |                                                         |                                                   |                              |                                         |                      |
| Americation                                      | Prestazioni d                                 | a svolgere                                    | 6                      | Farmage                                                                      |                               | Ter                                                     | rapia<br>Tino                                     | Modico                       | luo                                     |                      |
| 18/07/2012 14:00                                 | VISITA DIABETOLOG                             | ICA Prenotato                                 | DIABETOLOGIA           | BIOINSULIN U*1                                                               | F 10ML 40U/ML                 | 17/07/2012                                              | 18/07/2012                                        | IOVINE CIRO                  | DIABETOLOGIA                            | -                    |
|                                                  | Altre richieste (                             | lella cartella                                | 6                      |                                                                              |                               | Altre pr                                                | restazioni                                        | Ctata                        |                                         | E                    |
| Erogatore<br>】 ② 氢 া DIABETOLOGIA                | Altre richieste o<br>Data<br>18/07/2012 09:30 | lella cartella<br>Stato Esami<br>VISITA CONTR | ROLLO DIABETOLOGICA    | I<br>▼ Erc<br>と/2 演講 Lab                                                     | ogatore<br>poratorio DASMELAB | Altre pr<br>Data<br>07/08/20                            | restazioni<br>011 14:35                           | <u>Stato</u><br>REFERTATO PA | ARZIALE Dett                            | ni<br>aalio<br>ighe: |
| <mark>Erogatore</mark><br>】 ⁄⁄⁄  冕Ⅲ DIABETOLOGIA | Altre richieste (<br>Data<br>18/07/2012 09:30 | lella cartella<br>Stato Esami<br>VISITA CONTR | ROLLO DIABETOLOGICA    | 日<br>「<br>上<br>日<br>日<br>日<br>日<br>日<br>日<br>日<br>日<br>日<br>日<br>日<br>日<br>日 | ogatore<br>ooratorio DASMELAB | Altre pr<br>Data<br>07/08/20                            | restazioni<br>011 14:35                           | <u>Stato</u><br>REFERTATO PA | ARZIALE Dett<br>Totale n                | ni<br>adio<br>ighe:  |
| Erocatore<br>了多题圈 DIABETOLOGIA                   | Altre richieste (<br>Data<br>18/07/2012 09:30 | lella cartella<br>Stato Esami<br>VISITA CONTR | G                      | 】<br>▼ Ero<br>2 2 3 団 Lab                                                    | ogatore<br>poratorio DASMELAB | Altre pri<br>Data<br>07/08/20<br>Accertamen<br>Descrizi | restazioni<br>011 14:35<br>nti precedenti<br>ione | Stato<br>REFERTATO PA        | Esan<br>ARZIALE <u>Dett</u><br>Totale n | ni<br>aglio<br>ighe: |
| <mark>Liogatore</mark><br>区 🖉 氢圈 DIABETOLOGIA    | Altre richieste (<br>Data<br>18/07/2012 09:30 | lella cartella<br>Stato Esami<br>VISITA CONTR | ROLLO DIABETOLOGICA    | Ero                                                                          | ogatore<br>oratorio DASMELAB  | Altre pr<br>Data<br>07/08/20                            | restazioni<br>011 14:35<br>nti precedenti         | <u>Stato</u><br>REFERTATO PA | Esan<br>ARZIALE Dett<br>Totale n        | ni<br>aq<br>igh      |

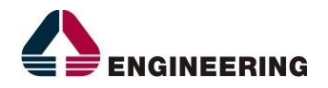

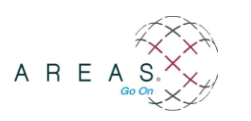

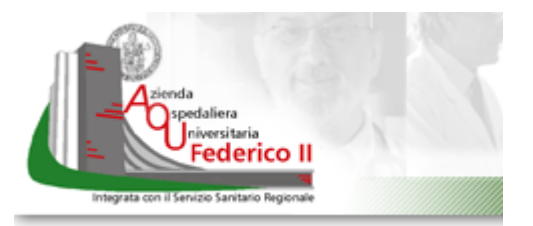

Partendo dall'alto si nota una sintesi dei dati anagrafici del paziente. Per accedere al dettaglio è sufficiente cliccare sulla freccia a destra recante la descrizione "**Dettaglio anagrafico**".

Immediatamente sotto sono riportate le informazioni sulla cartella come l'ID, lo stato e l'operatore che l'ha aperta in una determinata data.

Come ultima informazione della testata è presente il **Minimum Basic Data Set**, insieme di info associate al paziente (quindi indipendenti dalla cartella) quali Allergie, Fattori di Rischio, Intolleranze, Terapie in corso, etc.

Per inserirne una nuova è sufficiente cliccare su

| S., | MBDS                 |                          |     |
|-----|----------------------|--------------------------|-----|
|     | - Patologie Salienti |                          |     |
|     |                      |                          |     |
|     |                      | Nessun elemento trovato! |     |
|     |                      | N                        | ovo |

A questo punto cliccare su nuovo in corrispondenza della voce di interesse. Nello spazio "Descrizione" è possibile scrivere quanto desiderato.

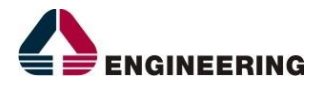

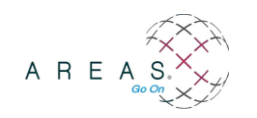

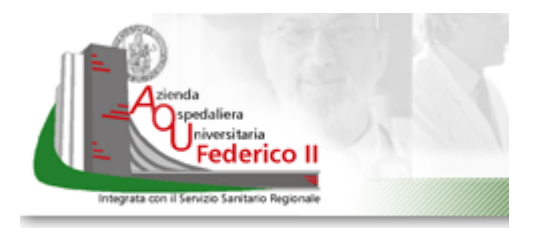

| MBDS - Patologi                | a Saliente               |                        |   |
|--------------------------------|--------------------------|------------------------|---|
| Descrizione                    |                          |                        |   |
|                                |                          | <                      |   |
| ICD                            |                          |                        |   |
| Utente Apertura<br>IOVINE CIRO | Data Apertura 05/11/2012 | Utente Ultima Modifica | C |
| Stato<br>Aperto                |                          |                        |   |
| Note                           |                          |                        |   |
|                                |                          | ×                      |   |

Con riferimento alla figura nel paragrafo 2.1, analizziamo i diversi quadranti in cui è suddivisa la maschera.

#### 2.1.1 Prestazioni da svolgere

Riporta la sintesi dell'appuntamento con relativa prestazione ed unità erogante. Lo stato della richiesta varia automaticamente da Prenotato a Refertato nel momento in cui viene effettuata la refertazione. In alternativa si può passare per lo stato Eseguito mediante la funzionalità di cambia stato vista a pag.14

oppure entrando nel dettaglio dell'appuntamento mediante il pulsante 💴

#### 2.1.2 Terapia

Riporta la prescrizione farmacologica effettuata in una certa data e che è possibile visualizzare/modificare con l'omonimo pulsante

#### 2.1.3 Altre prestazioni

Sono ivi comprese automaticamente, le prestazioni erogate al di fuori del contesto della cartella come ad esempio nell'ambito di un precedente episodio di ricovero se ad esempio sono stati richiesti esami di laboratorio. Sarà possibile in tal caso visualizzare il referto o i risultati analitici tramite, rispettivamente le

due icone, 💹 e 🗰

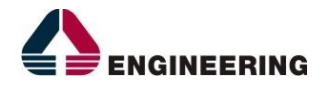

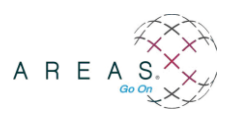

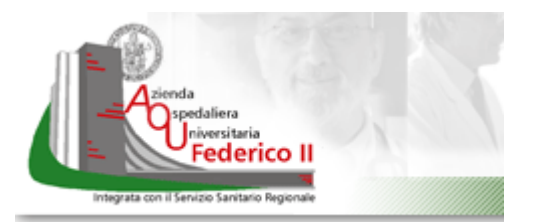

#### 2.1.4 Altre richieste della cartella

Al contrario del riquadro precedente, riporta, in automatico, la sintesi delle prestazioni afferenti alla cartella in esame (come prestazioni di controllo richieste nell'ambito della visita ambulatoriale)

#### 2.1.5 Accertamenti precedenti

Riporta le annotazioni inserite manualmente dall'operatore relative ad accertamenti effettuati dal paziente in tempi e contesti differenti. Per la gestione di quanto ivi riportato è necessario cliccare sull'omonimo pulsante in basso a sinistra nella pulsantiera.

#### 2.2 Pulsantiera

Nella parte bassa della maschera sono presenti i seguenti pulsanti:

| Anamnesi      | Esame Ob | Nuova Rich. | Nuova Richiesta | Diagnosi | Degenza          | Extra     | Par. Clinici | Dispositivi  | Somm. |
|---------------|----------|-------------|-----------------|----------|------------------|-----------|--------------|--------------|-------|
| Accert. Prec. | Diario   | Allegati    | Consensi        | Moduli   | Certificati Inps | Anteprima | Stampa       | Chiudi Cart. | Esci  |

#### 2.2.1 Anamnesi ed esame obiettivo

Cliccando su anamnesi e/o es. obiettivo, si accede ad una check list che in maniera guidata, aiuta nel rilevare la valutazione clinica del paziente. Una volta cliccato sul pulsante, se non è mai stata inserita un'anamnesi e/ un esame obiettivo, cliccare sul pulsante nuovo. La forma delle check list può variare in base a personalizzazioni.

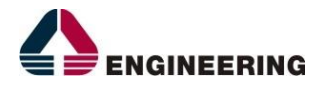

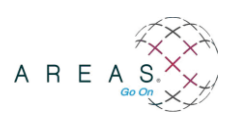

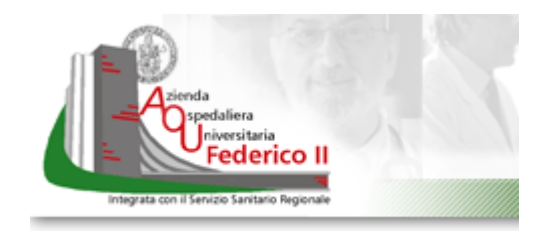

| Chec              | kList |
|-------------------|-------|
|                   |       |
| Dati ANAMNESI     |       |
| PROVA PROVA PROVA | ~     |
| testo             |       |
|                   | ~     |
|                   |       |
| ATTUALE           |       |
| - N° SIGARETTE    |       |
| MENO DI 10        |       |
| Emperation        |       |

#### 2.2.2 Parametri clinici

Cliccando sul pulsante viene visualizzata la maschera con i parametri clinici al cui inserimento si è abilitati, come ad esempio:

| Parametri Clinici   | data: 05/11/2012 e ora: 16 | 51 Aggiungi Rilevamento<br>Giorni: da 30/10/2012 a 05/11/2012 | Aggiungi Parametro |
|---------------------|----------------------------|---------------------------------------------------------------|--------------------|
| E State             |                            |                                                               |                    |
| Altezza (Mt)        | 1                          |                                                               |                    |
| PESO (Kg)           | <b>1</b>                   |                                                               |                    |
| Pressione Arteriosa | 1                          |                                                               |                    |
| FREQUENZA CARDIA    | ICA 🗽                      |                                                               |                    |
| Stick Glicemico     |                            |                                                               |                    |

Cliccando su Aggiungi rilevamento verrà mostrata una casella nella quale inserire i valori in corrispondenza dell'orario riportato

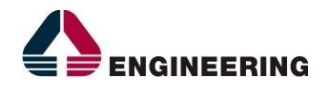

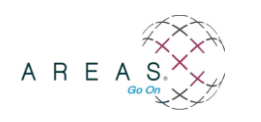

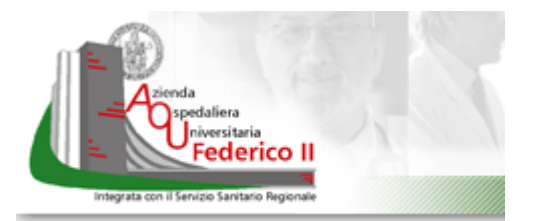

### 2.2.3 Allegati

È possibile salvare documenti di testo o immagini da allegare alla cartella. Una volta cliccato sul pulsante è sufficiente scegliere il tipo di file da allegare e successivamente con sfoglia scegliere il percorso dal quale prelevare il file.

| īpo         |                                    |         |
|-------------|------------------------------------|---------|
| Descrizione | File Word                          |         |
| Allegato    | File PDF<br>File Jpeg<br>File Tiff | Sfoglia |

#### 2.2.4 Diagnosi

Serve per refertare la prestazione attuale. Si clicca su Nuovo

| Referti           | <u>E</u> | E                        | E            | 2        |
|-------------------|----------|--------------------------|--------------|----------|
| 2 - 12            |          | Prestazioni da Refertare |              |          |
| Prestazione       |          | Data                     | Ambulatorio  |          |
| VISITA DIABETOLOG | ICA      | 18/07/2012               | DIABETOLOGIA | Allegati |

Si scrive la diagnosi mediante una check list, così come visto per esame obiettivo ed anamnesi

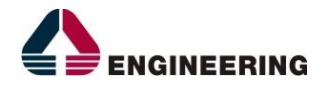

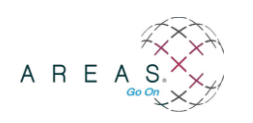

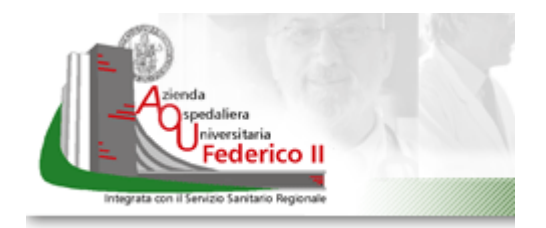

|                                                                                                    | CheckList                                                                                                    |
|----------------------------------------------------------------------------------------------------|----------------------------------------------------------------------------------------------------|
| <ul> <li>DIAGNOSI</li> <li>GRADO DI COMPENSO</li> <li>DIAGNOSI PRINCI</li> <li>PATOLOGIE CORRELATE</li> <li>COMPLICANZE</li> <li>ALTRA DIAGNOSI</li> <li>CONSIGLI TERAPEUTICI</li> </ul> | IPALE<br>Dati DIAGNOSI PRINCIPALE<br>ante at enim sollicitudin tincidunt quis at odio. Sed cursus euismod sapien, id mollis<br>testo<br>lectus malesuada et. Praesent leo quam, dapibus aliquet varius vitae, tempus in<br>neque. Nam luctus lacus eget ligula rutrum pulvinar. |

Finché non si clicca su valida, lo stato del referto resta Creato e la stampa del referto recherà la scritta "provvisorio" sullo sfondo.

|                                       |                            | Keterti       |                 |          |          |
|---------------------------------------|----------------------------|---------------|-----------------|----------|----------|
| Referto                               | Data                       | Stato Referto | Stato Firma     | Versione |          |
| 2012000001487500                      | 05/11/2012<br>17:01        | Creato        | Non Firmato     | 1        | »        |
| Data Refertazione<br>05/11/2012 17:01 | Medico Refe<br>IOVINE CIRC | ertante<br>D  | Stato<br>Creato |          | Conferma |
|                                       |                            |               | Versione<br>1   |          | Valida   |
|                                       |                            |               |                 |          |          |

Una volta premuto valida, lo stato del referto diventerà "validato". Anche se validato il referto può essere successivamente modificato mediante il tasto **Revisiona**.

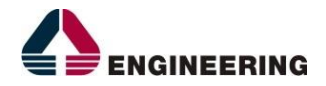

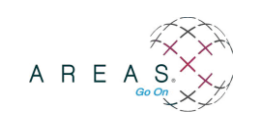

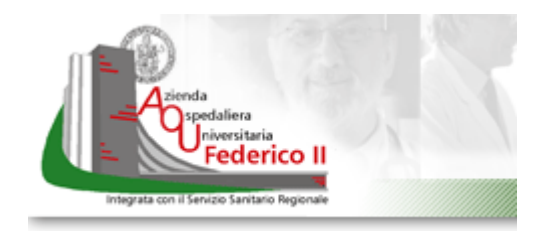

| Referto                               | Data             | Stato Referto | Stato Firma         | Versione |          |
|---------------------------------------|------------------|---------------|---------------------|----------|----------|
|                                       | 23/09/2022 16:44 | Validato      | Non Firmato         | 1        | <b>»</b> |
|                                       |                  |               |                     |          |          |
| Data Refertazione                     | Medico Referta   | inte          | Stato               |          |          |
| Data Refertazione<br>23/09/2022 16:44 | Medico Refertar  | inte          | Stato<br>Validato V |          | Conferma |

#### 2.2.4.1 Anteprima – Stampa

Dopo aver cliccato su valida si aprirà una finestra di anteprima di stampa automaticamente; in alternativa, se si è già validato in documento in altro momento,

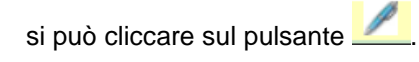

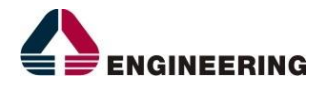

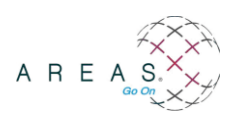

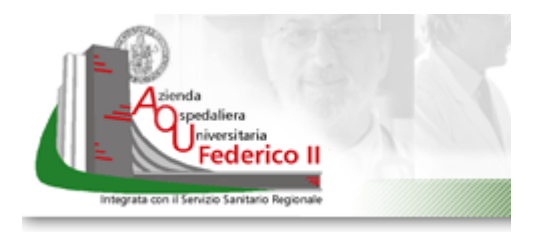

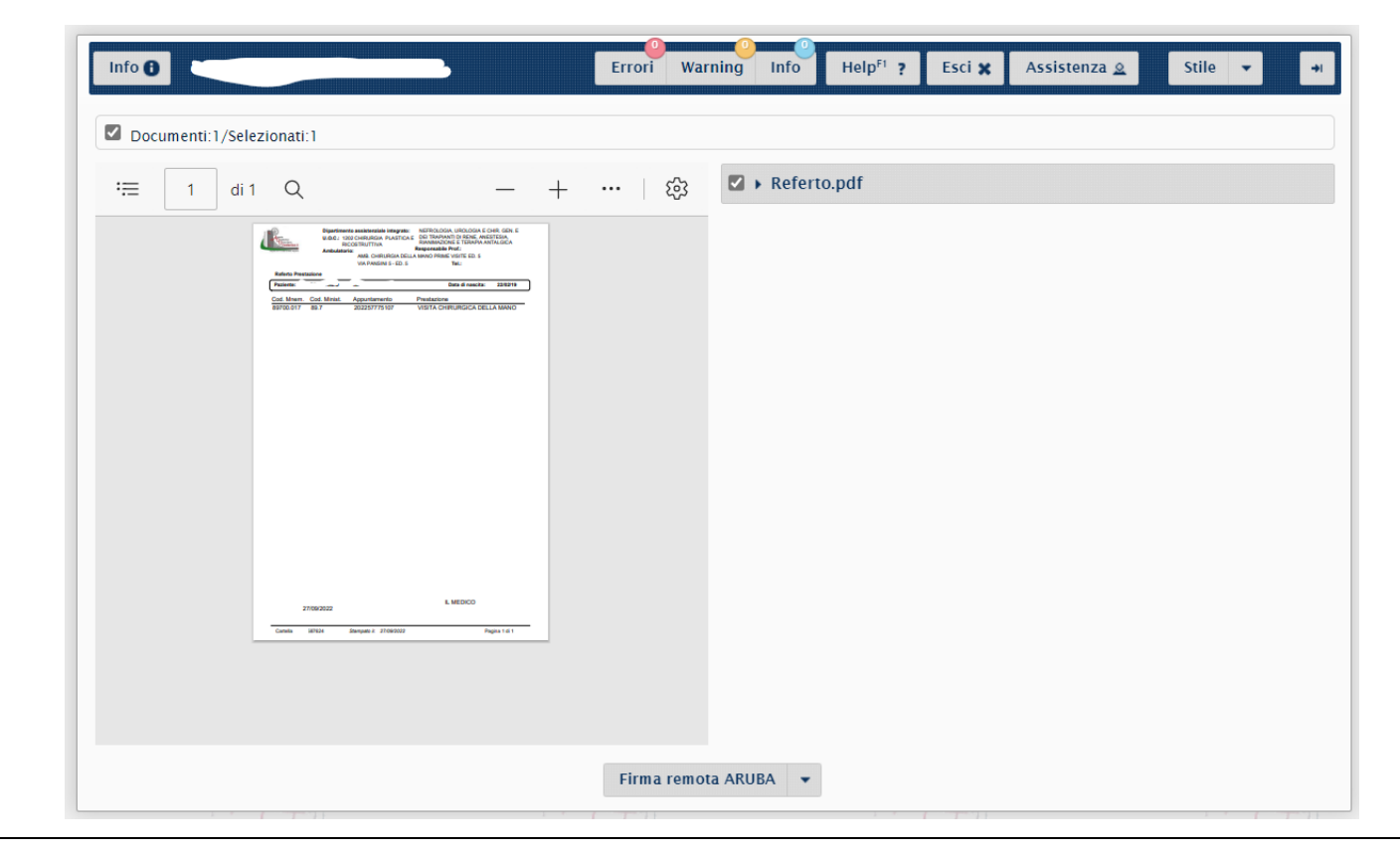

#### 2.2.4.2 Firma digitale

Cliccando su Firma Digitale ARUBA sarà possibile firmare digitalmente il referto inserendo i seguenti dati richiesti:

Alias: nome utente

PIN: password

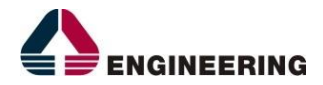

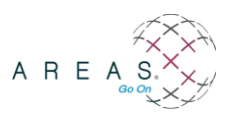

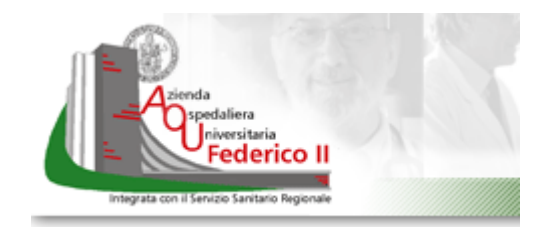

OTP: codice generato dal dispositivo personale

| Credenziali |           |               |
|-------------|-----------|---------------|
| Alias       |           |               |
| Pin         |           | Autenticati   |
| [           | [Profilo] | •             |
| Otp         |           |               |
|             |           | Firma Annulla |
|             |           |               |

Cliccare quindi su Firma.

A questo punto il referto risulta firmato digitalmente e può essere stampato.

Sistema Informativo Integrato per l'AOU Federico II Linee guida utente per la cartella clinica ambulatoriale Engineering - Divisione Sanità Enti Locali Direzione Consulenza

© 2010 Engineering - Tutti i diritti riservati. AREAS® è un marchio registrato di Engineering Ingegneria Informatica S.p.A. Tutti gli altri marchi menzionati sono registrati dalle rispettive società.